# 辽宁省电子招标投标交易综合服务系统 (辽宁省"不见面交易"综合服务系统)

# 操作手册

【代理机构选择不见面交易操作】

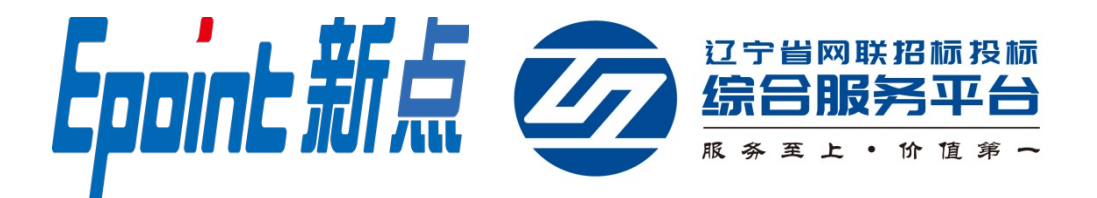

### 一、如何选择不见面交易

本操作主要提供给招标代理机构如何选择"远程异地开标"(不见面交易),实现新发布招标文件项目或已发布招标 文件项目选择"远程异地开标"(不见面交易)的相关操作。

## 1.1 新发布招标文件项目

**功能说明:**招标代理机构新发布招标文件项目选择"远程异地开标"(不见面交易)。

**前置条件:**招标代理机构已发布招标公告暂未发布招标 文件的无项目负责人面试的网络开标项目。

#### 操作步骤:

(1)登陆交易平台,在"新增招标文件"-"03文件信息"中-"是否远程开标"选择"是",如下图:

| 新增 | 招标文件          |                                                                  |   |
|----|---------------|------------------------------------------------------------------|---|
| 修改 | 保存 提交备案 ⑦注意事项 |                                                                  |   |
|    | 注:项目有招标       | 认汗委的,请先提前到【场外专家】==》【招标人评委录入】菜单中录入招标人评委开标时间以招标文件和答疑澄清文件中填写的开标时间为准 |   |
| 03 | 文件信息          |                                                                  | — |
|    | 备案材料名称:       |                                                                  |   |
|    | ? 招标文件发售时间:   | * 2019-11-30 III 08:00 • III 2020-01-10 III 09:30 •              |   |
|    | 投标有效期:        | *                                                                |   |
|    | 答疑澄清时间:       | ■ 到 ■ 开标时间:* ■ •                                                 |   |
|    | 答疑及澄清地点:      |                                                                  |   |
|    | 投标文件份数:       | 其中 正本 : 副本 :                                                     |   |
|    | 是否远程开标:       | *〇 是 〇 否                                                         |   |
|    | 是否采用暗标面试:     | * 〇 是 〇 百                                                        |   |
|    |               |                                                                  | _ |

注:不见面项目如果同一时间段内(以20分钟为阶段,例 8:00到8:20为一阶段)同时开标项目数量大于3个时则 暂不能直接进行文件备案提交,需要调整开标时间到下一阶 段。 (2)招标代理机构在制作招标文件时"5.5.1开标时间、 地点及开标形式"中选择"远程异地开标",如下图:

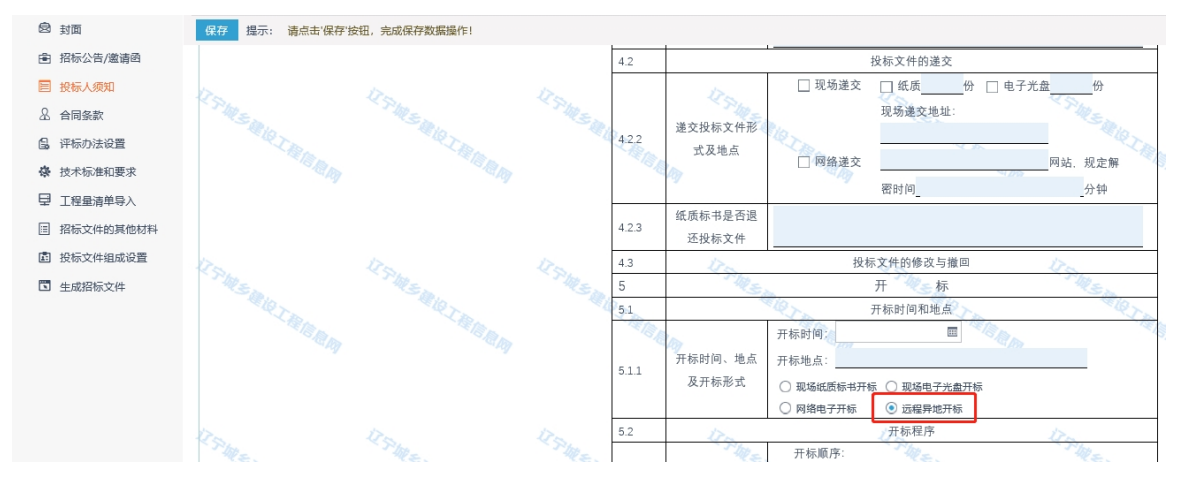

(3) 招标文件中需要新增如下信息告知投标人:

"1. 本项目采用"不见面交易"。

 2. 投标人在开标前需在业务系统完成实名认证及二 次刷卡操作。

3. 投标人开标结束后需要在规定时间内完成对开标
 记录表的电子签章操作,否则视为认同开标情况,后续不予
 受理对开标情况的投诉。"

1.2 已发布招标文件项目

**功能说明:**招标代理机构对已发布招标文件项目调整为 "远程异地开标"(不见面交易)。

**前置条件:**招标代理机构已发布招标文件暂未开标的无 项目负责人面试的网络开标项目。

#### 操作步骤:

(1) 对已发布招标文件项目,需要调整为"远程异地

开标"(不见面交易)的需要代理机构发布"答疑澄清文件";

(2)在"新增答疑澄清文件"中"澄清事项"选择"已确定的开标时间","是否远程开标"选择"是";

| 新增答疑澄清文件(第1次澄清)                                                                                                    | × |
|----------------------------------------------------------------------------------------------------|---|
| 修改保存 提交备案 ①注意事项                                                                                                    |   |
| 注:开标时间以招标文件和答疑澄清文件中填号的开标时间为准                                                                                                |   |
| 注册资格:                                                                                                    | · |
| 澄清事项:★□ 设置的投标最高限价 🕑 己确定的开标时间 🗌 评标的评分标准 □ 其它                                                                                 |   |
| 交更后的开标时间: 2020-02-21 回 9 ▼时 0 ▼ 分 如果支更,请自行与交易中心确认此时间段内是否有空闲开标盒。                                                             |   |
| 證據与傳改的內容: 1.本项目采用不见面开标。2.投标人在开标前需在业务系统完成实在认证操作。3.投标人开标结束后需要在规定时间内完成对开标记录类的电子签置操作,否则视为认同开标<br>情况,后续不予受理对开标情况的投诉。4.其他项目中补充的内容 |   |
| <ul> <li>         養政          養政<br/>養政<br/>集習</li></ul>                                                                    |   |

(3)澄清与修改的内容和招标文件内容均需要新增如 下信息告知投标人:

"1. 本项目采用"不见面交易"。

 2. 投标人在开标前需在业务系统完成实名认证及二 次刷卡操作。

3. 投标人开标结束后需要在规定时间内完成对开标
 记录表的电子签章操作,否则视为认同开标情况,后续不予
 受理对开标情况的投诉。"

(4)招标代理机构在制作答疑澄清文件时"5.5.1开标时间、地点及开标形式"中选择"远程异地开标",如下图:

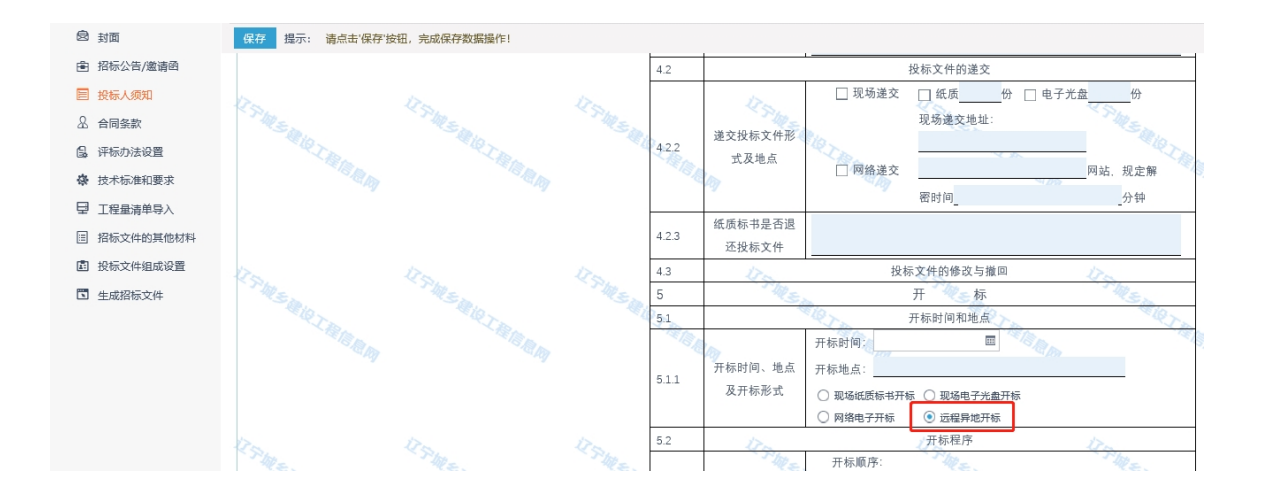